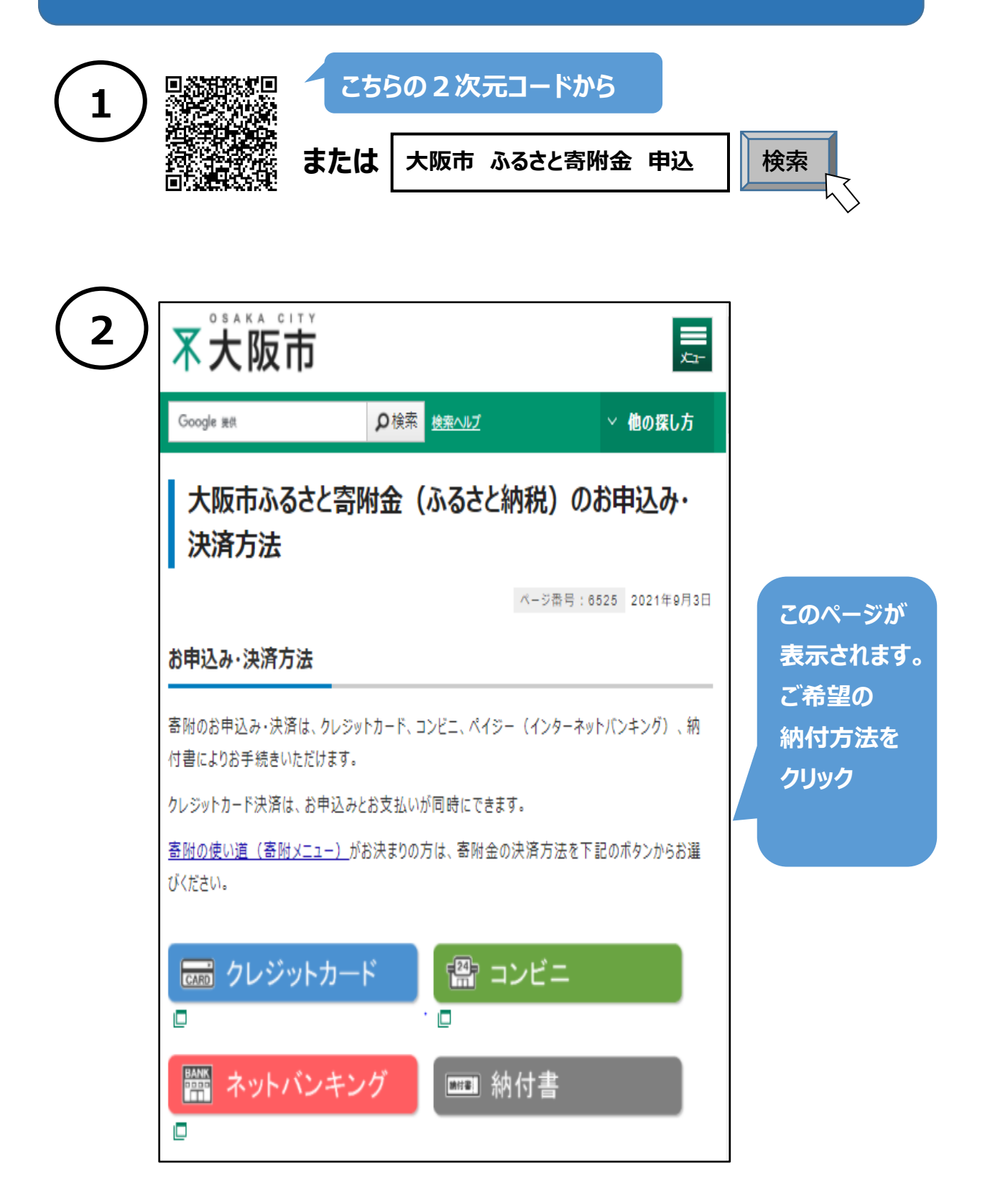

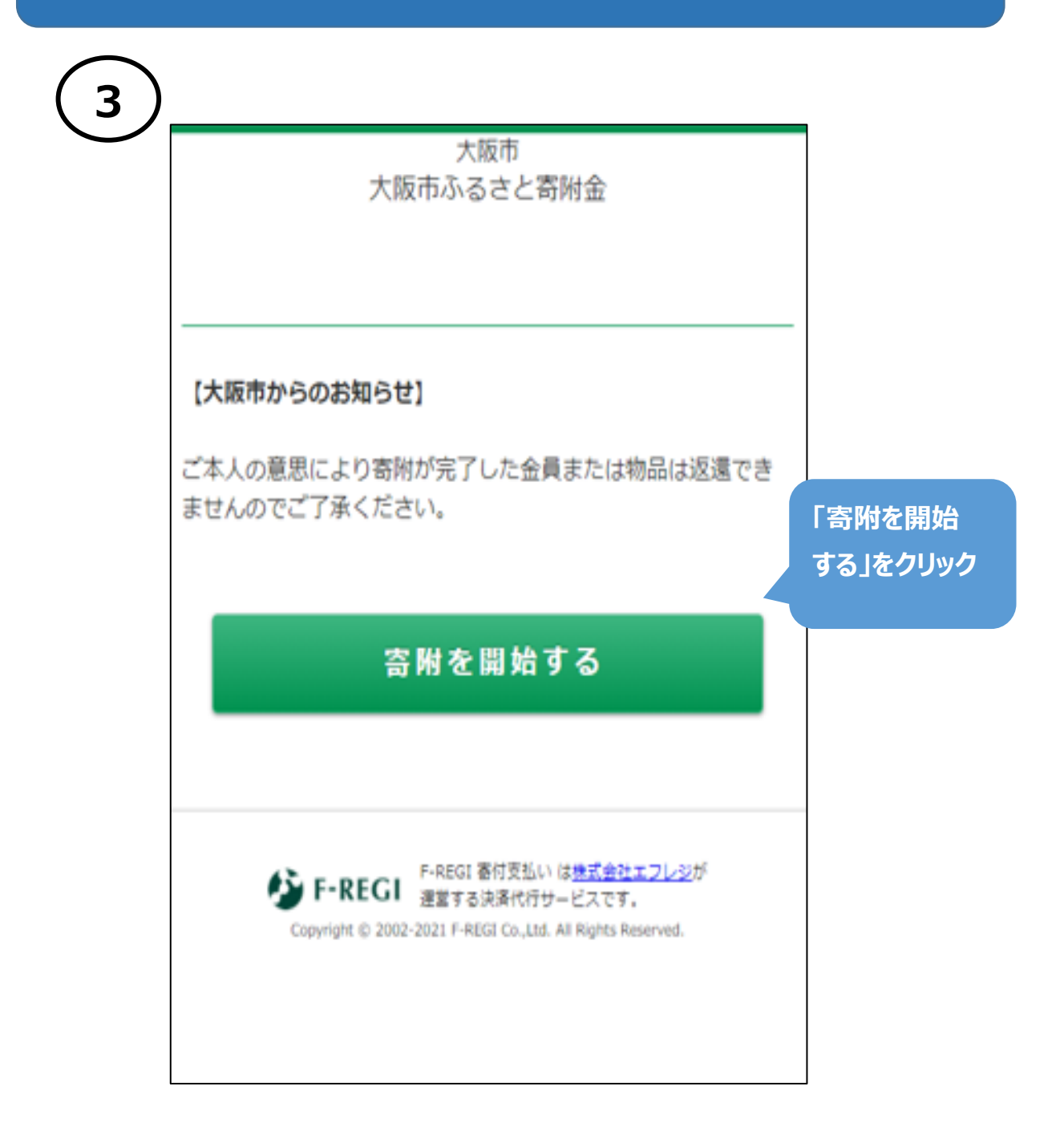

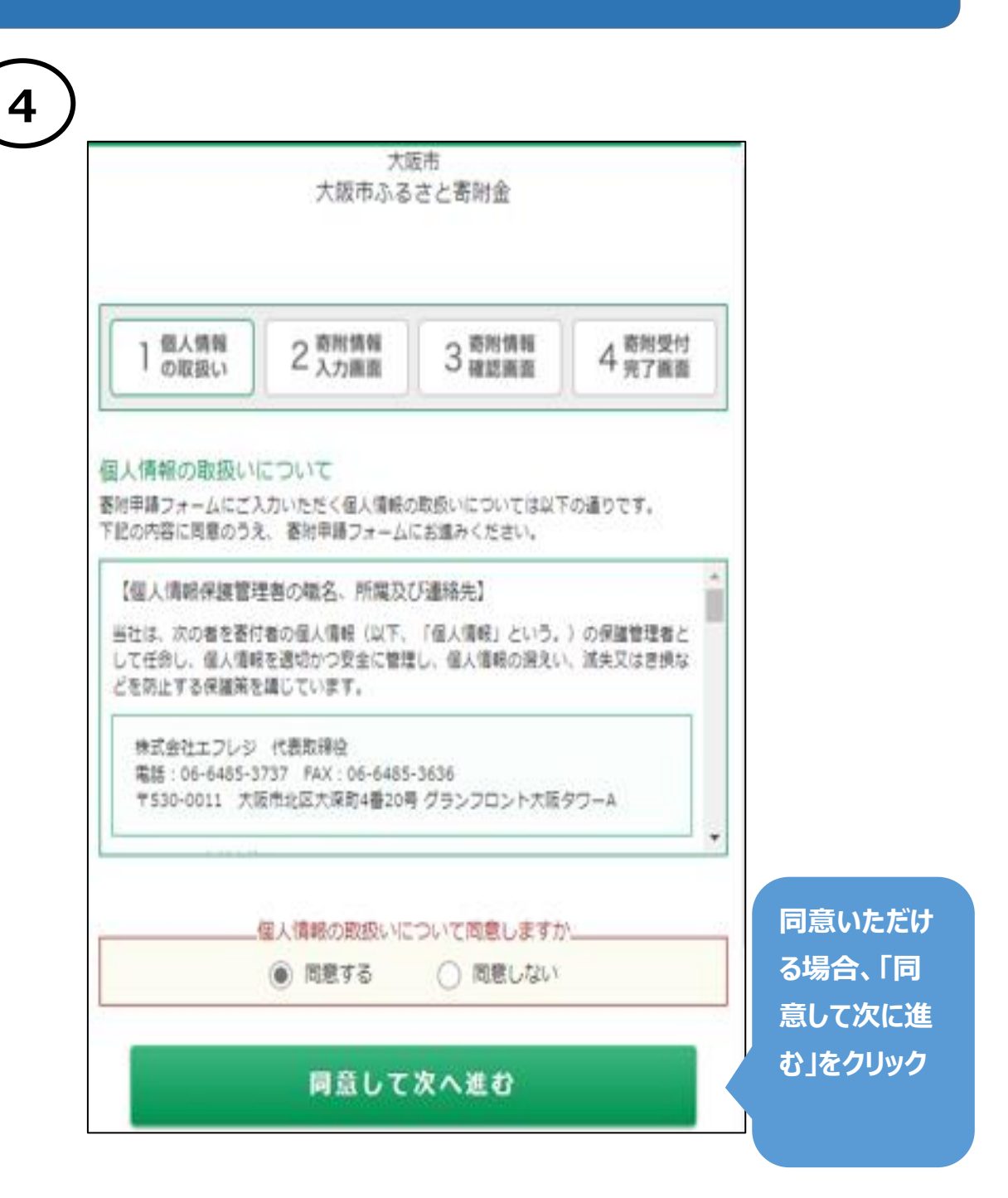

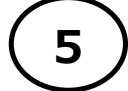

#### 各項目の情報をご入力ください

大阪市 大阪市ふるさと寄附金

| 附者情報の入力                                                                                                    |                                     |
|----------------------------------------------------------------------------------------------------|-------------------------------------|
| 氏名                                                                                                    | E 4                                 |
| 姓)未来                                                                                                    | (フリガナ)                              |
| 名)太郎                                                                                                    | 住所等                                 |
| 氏名 (フリガナ)                                                                                                    | 寄付者情報を                              |
| セイ)ミライ                                                                                                    | 入力する                                |
| メイ) タロウ                                                                                                    |                                     |
| 住所 必須                                                                                                    |                                     |
| 123 - 4567 郵便番号検索 (半角数字)                                                                                                    |                                     |
| ビル・建物名) ●●マンション 101                                                                                                    |                                     |
| ビル・建物名) ・・マンション 101<br>メールアドレス                                                                                                    |                                     |
| ビル・建物名) ●●マンション 101<br>×ールアドレス<br>kifu@example.com                                                                                                    |                                     |
| ビル・建物名)●●マンション 101<br>×ールアドレス<br>総の為に再度メールアドレスを入力してください。<br>kifu                                                                                                    |                                     |
| ビル・建物名) ● マンション 101<br>メールアドレス                                                                                                    |                                     |
| ビル・建物名)●●マンション 101<br>×ールアドレス<br>kifu@example.com<br>離認の為に再度メールアドレスを入力してください。<br>kifu @ example.com<br>電話番号                                                                                                    |                                     |
| ビル・建物名) ● ● マンション 101<br>×ールアドレス<br>kifu@example.com<br>離認の為に再度メールアドレスを入力して < ださい。<br>kifu @ example.com<br>電話番号                                                                                                    |                                     |
| ロンシャット ローロン ス (ASAMP F F (GLE 2 ASAMP F F (GLE 2 ASAMP | 「寄附金の使途                             |
| レーション A S A B F T OLIL 2 A S A B F T OLIL 2 A S  | 「寄附金の使途<br>内訳」で                     |
| ビル・建物名) ●●マンション101<br>メールアドレス<br>kifu@example.com<br>離認の為に再度メールアドレスを入力してください。<br>kifu @ example.com<br>電話番号<br>03 - 1234 - 5678 (半角数字)<br>附金の使途内訳を入力してください<br>事業の種類<br>選択してください                                                                                                    | 「寄附金の使途<br>内訳」で<br>「区政の推進」<br>を選択する |
| ビル・建物名) ● ●マンション 101<br>メールアドレス                                                                                                    | 「寄附金の使途<br>内訳」で<br>「区政の推進」<br>を選択する |

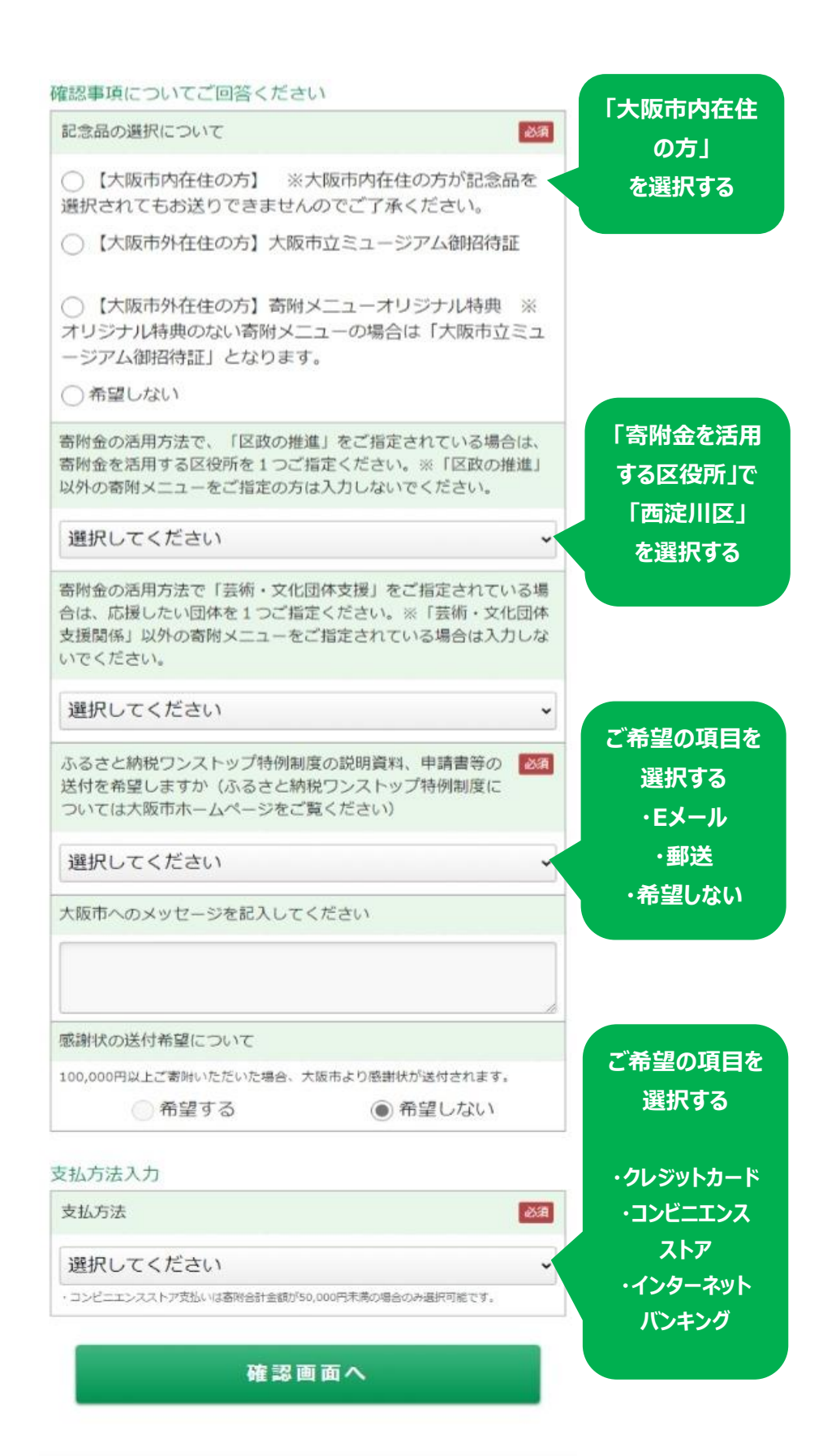

 F-REGI 畜付支払い は<u>株式会社エフレジ</u>が 運営する決落代行サービスです。 Copyright © 2002-2021 F-REGI Co.,Ltd. All Rights Reserved.